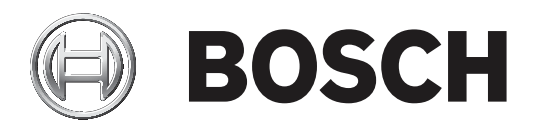

# **RPS Security Block**

D5370-USB

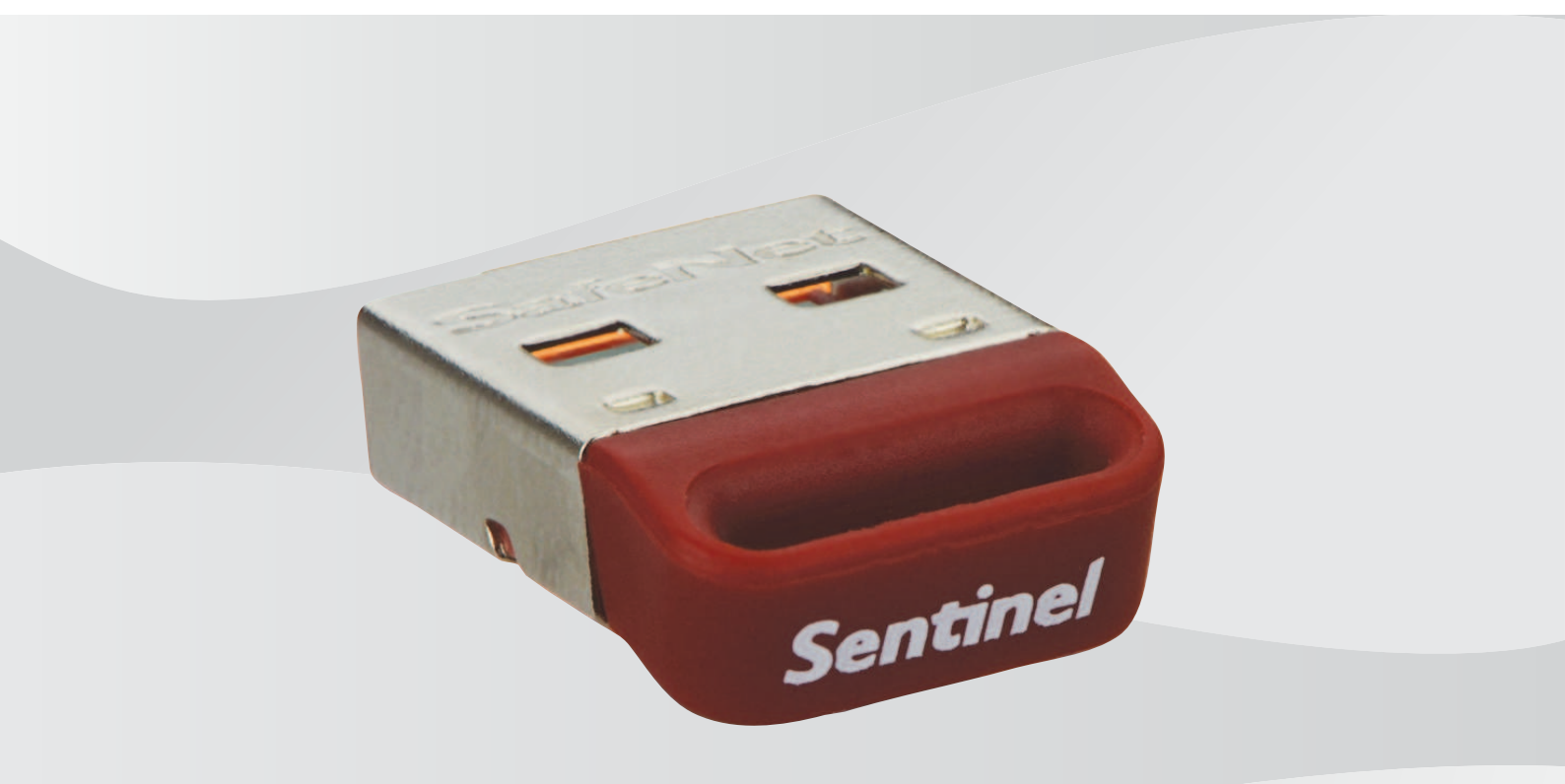

pl Instrukcja instalacyjna

# Spis treści

| 1   | Ogólne informacje o systemie | 4 |
|-----|------------------------------|---|
| 1.1 | Standardowa sieć RPS         | 4 |
| 1.2 | Informacje ogólne            | 4 |
| 1.3 | Obsługiwane platformy        | 5 |
| 2   | Instalacja                   | 6 |

## **1** Ogólne informacje o systemie

Ten rozdział zawiera przykład typowej konfiguracji sieci i ogólne informacje pomocne przy instalacji serwera ochrony Sentinel.

### 1.1 Standardowa sieć RPS

Oprogramowanie RPS (Remote Programming Software) wykorzystuje serwer ochrony Sentinel, funkcja ta jest dostępna z kluczami zabezpieczającymi oprogramowania RPS D5370. Ta funkcja umożliwia wszystkim stacjom roboczym RPS w sieci LAN komunikację z panelem sterowania, o ile jedna lub więcej stacji roboczych lub serwerów plików systemu Windows w sieci LAN ma zainstalowany klucz zabezpieczający oprogramowania RPS.

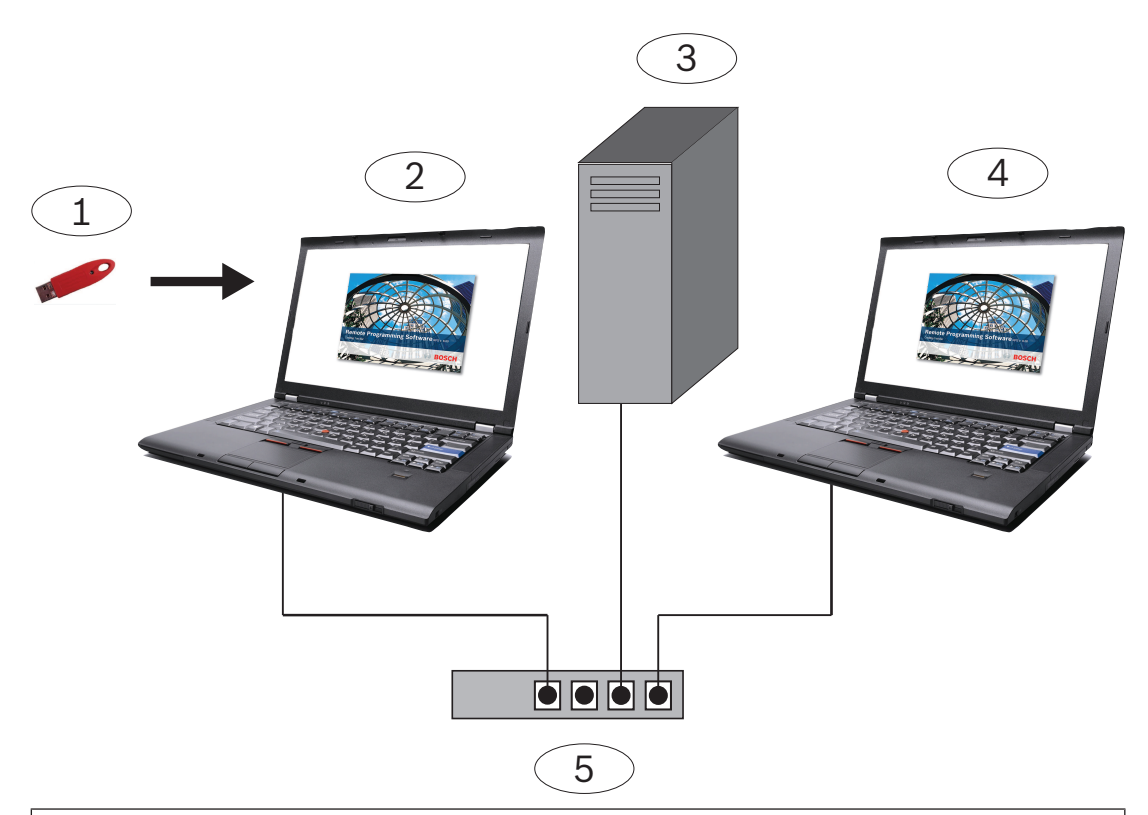

#### Nr — opis

1 - Klucz zabezpieczający oprogramowania RPS D5370-USB (port USB)

2 - Stacja robocza RPS z zainstalowanym serwerem ochrony Sentinel i kluczem zabezpieczającym oprogramowania RPS

- 3 Dysk sieciowy z bazą danych RPS
- 4 Stacja robocza RPS wykorzystująca sieciowy klucz zabezpieczający oprogramowania RPS
- 5 Wspólny sprzęt sieciowy podsieci

Zainstaluj klucz bezpieczeństwa na dowolnym urządzeniu podłączonym do sieci, serwera lub klienta.

### 1.2 Informacje ogólne

Po uruchomieniu programu instalacyjnego automatycznie aktualizuje on wersję Instalatora
Windows, jeśli jest to konieczne. Nie wyświetla on wcześniejszych podpowiedzi.

 Uprawnienia administratora są wymagane do instalowania i konfigurowania w dowolnym systemie operacyjnym Windows.

### **1.3** Obsługiwane platformy

- Windows Server 2003 (32-bitowe i 64-bitowe)
- Windows Server 2008 (32-bitowe i 64-bitowe)
- Windows Server 2008 R2 (wersja 64-bitowa)
- Windows 7 (32-bitowe i 64-bitowe), Windows 8 (32-bitowe i 64-bitowe), Windows Server 2012 (64-bitowe)
- Windows 8.1 (32-bitowe i 64-bitowe)

# 2 Instalacja

Zainstaluj na każdej stacji roboczej w podsieci, w której możesz dołączyć klucz zabezpieczający oprogramowania. Nie potrzebujesz klucza zabezpieczającego oprogramowania na więcej niż jednej stacji roboczej w sieci, ale możesz zainstalować dodatkowe klucze zabezpieczające oprogramowania, aby zapobiec utracie łączności w przypadku awarii stacji roboczej.

W razie potrzeby, firma Bosch umieściła najnowsze sterowniki Sentinel w folderze \ D5370-D5371 Klucze sprzętowe.

Bosch Security Systems, Inc. 130 Perinton Parkway Fairport, NY 14450 USA www.boschsecurity.com © Bosch Security Systems, Inc., 2018

#### Bosch Sicherheitssysteme GmbH

Robert-Bosch-Ring 5 85630 Grasbrunn Germany